## Creazione ed utilizzo dell'account Instagram

Le indicazioni che seguono si riferiscono alla creazione di un account tramite il browser di un PC, in maniera analoga si potrà anche procedere tramite l'apposita applicazione scaricata sul proprio dispositivo.

| Image: Solution of the set of a count?                                                                                                    | Accedere alla pagina di<br>creazione di un nuovo account<br><u>Sign Up (registrati)</u><br>per creare un nuovo account                                                                     |
|----------------------------------------------------------------------------------------------------|----------------------------------------------------------------------------------------------------|
| Justogram   Sign up to see photos and videos from your friends.   Image: Image: I | Inserire le informazioni<br>richieste: email, nome<br>completo, username e<br>password<br>Formato per username:<br><b>ClasseScuolaSiglaProvincia</b><br>ad esempio:<br><b>2BPrincipeRM</b> |
| Add Your Birthday   This won't be a part of your public profile.   Why do I need to provide my birthday?   Immary 2 20 2020   You need to enter the date you were born   Use your own birthday, even if this account is for a business, a pet, or something else   Immary Construction   Immary Construction   Go Back                                                                                                    | Inserire la data di nascita per<br>verificare la maggiore età.                                                                                                    |

| Enter Confirmation Code         Enter the confirmation code we sent to dventisei@gmail.com. Resend Code.         Confirmation Code         Next         Go Back         Have an account? Log in         Get the app.                                                                                                    | Inserire il codice di conferma<br>ricevuto via mail. Se non lo si<br>riceve "cliccare" sulla funzione<br>(Resend Code - Reinvia il<br>codice)                                  |
|----------------------------------------------------------------------------------------------------|----------------------------------------------------------------------------------------------------|
| Instagram Control Control Cont | Una volta entrati nel profilo si<br>potrà modificare l'immagine,<br>la biografia o il sito web (si<br>consiglia di mettere quello<br>della scuola)                             |
| Justagram       Concentrationalitation       Concentrationalitation         2       concentrationalitation       Concentrationalitation         0       posts       0 followers       0 following                                                                                                    | Una delle prime azioni da fare<br>è cercare<br><mark>@scienziatisocial<i>regione</i><br/>ad esempio<br/><b>@scienziatisociallazio</b><br/>e seguire seguirne il profilo</mark> |
| Q #stemsid     Image: Constraint of the stemsid state of the stemsid state of the stemside state of the stemside state of the st                           | È possibile seguire non solo gli<br>account (preceduti da @) ma<br>anche gli hashtag #.<br><b>#StemSID</b>                                                                     |

## Breve riepilogo sulla modalità di inserimento dei post:

- Indicare i nomi degli alunni-scienziati (nome per esteso- cognome solo iniziale) che hanno realizzato l'attività.
- Usare l'hashtag della settimana: **#StemSID**
- Taggare l'account degli **Scienziati social** della propria regione.

Invitiamo al rispetto del copyright e della privacy nella condivisione di contenuti.